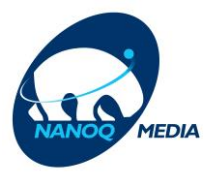

## Sådan ændrer du dit Wifi navn & Wifi Koden

| @ ĝ |                                                       |                             |
|-----|-------------------------------------------------------|-----------------------------|
|     |                                                       |                             |
|     |                                                       |                             |
|     |                                                       |                             |
|     |                                                       |                             |
|     |                                                       |                             |
|     |                                                       |                             |
|     |                                                       |                             |
|     |                                                       |                             |
|     |                                                       |                             |
|     |                                                       |                             |
|     |                                                       |                             |
|     |                                                       |                             |
|     |                                                       |                             |
|     |                                                       |                             |
|     |                                                       |                             |
|     |                                                       |                             |
|     |                                                       |                             |
|     |                                                       |                             |
|     |                                                       |                             |
|     |                                                       |                             |
|     |                                                       |                             |
|     |                                                       |                             |
|     |                                                       |                             |
|     |                                                       |                             |
|     |                                                       |                             |
|     |                                                       |                             |
|     |                                                       |                             |
|     |                                                       |                             |
|     |                                                       |                             |
|     |                                                       |                             |
|     |                                                       |                             |
|     |                                                       |                             |
|     | ه الله الآ الآ الح الله الله الله الله الله الله الله | 📥 🗃 🗙 📣 🌆 🏹 🜒 🐿 👍 44 🖋 3000 |

## • Sådan ændrer du navnet og koden på dit Wifi:

Klik på WIFI på Menuen og derefter Wireless Som du kan se er der 2 forskellige Trådløs bånd med samme navn. **(Husk at ændre dem begge 2)** 

| gle 🚮 Facebook 😐 YouTube |               |                                                                                                    |                                   |
|--------------------------|---------------|----------------------------------------------------------------------------------------------------|-----------------------------------|
|                          | Inteno        | OVERVIEW NETWORK                                                                                           | Basi: Mode      Basi: Mode        |
|                          | General       | Wireless Interfaces<br>Wireless interfaces are visible to the user in the form of wireless access point ne | ames. Each radio can have up to 4 |
| 2                        | Wireless      | SSIDs and each SSID interface can be configured as part of a network bridge or                             | r firewall group.                 |
|                          | Scheduling    | Inteno-2D67 @ wl0 (5GHz)                                                                                   | Delete                            |
|                          | Band Steering | BSSID 00 22:07:65 AC:C7<br>Encryption WPA2 PSK                                                             |                                   |
|                          | WPS           | Mode AP<br>Device WL0                                                                                      |                                   |
|                          | MAC Filter    | Inteno-2D67 @ wl1 (2.4GHz)                                                                                 |                                   |
|                          |               | BSBID 002207662D66<br>Encryption WFA2 PSK                                                                  |                                   |
|                          |               | Mode AP<br>Device WL1                                                                                      |                                   |
|                          |               |                                                                                                    |                                   |
|                          |               |                                                                                                    |                                   |
|                          |               |                                                                                                    |                                   |
|                          |               |                                                                                                    |                                   |
|                          |               |                                                                                                    |                                   |

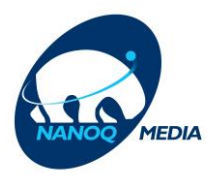

• Sådan ændrer du navnet og koden på dit Wifi:

Klik på Edit på Menuen

|                               |                              |                              |                                       |                                   |                       |               | -                        | ð ×                  |
|-------------------------------|------------------------------|------------------------------|---------------------------------------|-----------------------------------|-----------------------|---------------|--------------------------|----------------------|
| ← → C û ③ 192.168             | B.1.1/#I/wireless-interfaces |                              |                                       |                                   |                       | … ☺ ☆         | III\ 🖽 🤇                 | = 🗣 🕲                |
| G Google 📑 Facebook 🕒 YouTube |                              |                              |                                       |                                   |                       |               |                          |                      |
|                               | Intono                       |                              |                                       | 0                                 | Bacic Mode            |               |                          |                      |
|                               | LILLCILU                     | OVERVIEW NETWORK W           | /IFI SYSTEM STATUS                    | (?)                               | Basic Mode +          |               |                          |                      |
|                               | General                      | Wireless Interf              | aces                                  |                                   |                       |               |                          |                      |
|                               | Radios                       | Wireless interfaces are visi | ble to the user in the form of wirele | ess access point names. Each r    | adio can have up to 4 |               |                          |                      |
|                               | Wireless                     | SSIDs and each SSID inter    | rface can be configured as part of    | a network bridge or firewall grou | up.                   |               |                          |                      |
|                               |                              | Inteno-2D67 @                | wl0 (5GHz)                            |                                   | Add                   |               |                          |                      |
|                               | Scheduling                   |                              | laters 2007                           |                                   | Delete                |               |                          |                      |
|                               | Band Steering                | BSSID                        | 00:22:07:65:AC:C7                     | Edit                              |                       |               |                          |                      |
|                               | AD Stooring                  | Encryption                   | WPA2 PSK                              | T                                 |                       |               |                          |                      |
|                               | AF Steeling                  | Mode<br>Device               | AP<br>WL0                             | -                                 |                       |               |                          |                      |
|                               | WPS                          | _                            |                                       |                                   |                       |               |                          |                      |
|                               | MAC Filter                   | Inteno-2D67 @                | wl1 (2.4GHz)                          |                                   |                       |               |                          |                      |
|                               |                              | SSID                         | Inteno-2D67                           | Edit                              |                       |               |                          |                      |
|                               |                              | Encryption                   | WPA2 PSK                              |                                   |                       |               |                          |                      |
|                               |                              | Mode                         | AP                                    |                                   |                       |               |                          |                      |
|                               |                              | Device                       | WL1                                   |                                   |                       |               |                          |                      |
|                               |                              |                              |                                       |                                   |                       |               |                          |                      |
|                               |                              |                              |                                       |                                   |                       |               |                          |                      |
|                               |                              |                              |                                       |                                   |                       |               |                          |                      |
|                               |                              |                              |                                       |                                   |                       |               |                          |                      |
|                               |                              |                              |                                       |                                   |                       |               |                          |                      |
|                               |                              |                              |                                       |                                   |                       |               |                          |                      |
|                               |                              |                              |                                       |                                   |                       |               |                          |                      |
|                               |                              |                              |                                       |                                   |                       |               |                          |                      |
| E 🔎 Skriv her for at søge     | 🖽 🤤 🗳 🌖 I                    | <b>= 💁 🤗 </b> 🖬 🕨            | <b>4</b>                              |                                   |                       | o 🖷 🖲 🔻 🔒 🛥 🖉 | 40) a <sup>ff</sup> 30.0 | 21.42<br>06.2019 - 🔻 |
|                               |                              |                              |                                       |                                   |                       |               |                          |                      |

 Som du kan se på billedet kan du ændre navnet (SSID) som du selv ønsker Koden kan du ændre nederst på Wifi Key (Password) på Menuen Husk at gentage metoden på en anden (2.4Ghz) bånd.

| Når du (   | er færdig l | Klik Apply nederst på Menuen |
|------------|-------------|------------------------------|
| Co Mindage | × ±         |                              |

| ← → C <sup>a</sup> ŵ ① 192.1  | 168.1.1/#I/wireless-interfaces#editor |                                     | ··· 🖂 🕅 🗉 📽                     |
|-------------------------------|---------------------------------------|-------------------------------------|---------------------------------|
| G Google 📑 Facebook 🧧 YouTube | ra ocornig                            |                                     |                                 |
|                               | WIDS                                  | Hide Editor                         |                                 |
|                               | WF5                                   | Enabled                             |                                 |
|                               | MAC Filter                            | Her kan du ændre navnet på dit W    | Afi                             |
|                               |                                       | WiFi Network Name (SSID)            | Inteno-2D67                     |
|                               |                                       |                                     |                                 |
|                               |                                       | Broadcast SSID                      |                                 |
|                               |                                       | AP Isolation                        |                                 |
|                               |                                       | Fu ioolauon                         |                                 |
|                               |                                       | Wireless Multicast Forwarding       |                                 |
|                               |                                       |                                     |                                 |
|                               |                                       | Maximum Number of Connected Clients | 32                              |
|                               |                                       | Encryption                          | WPA2 Personal (P                |
|                               |                                       |                                     |                                 |
|                               |                                       | Cipher                              | Auto 👻                          |
|                               |                                       | Her kan du ændre koden på dit Wifi  |                                 |
|                               |                                       | Will Rey (Passiona)                 | UPGRIIKS/WPGI2 5                |
|                               |                                       |                                     | Show Key Text                   |
|                               |                                       |                                     |                                 |
|                               |                                       |                                     |                                 |
|                               |                                       |                                     |                                 |
|                               |                                       |                                     |                                 |
|                               |                                       |                                     |                                 |
|                               | SISEnglish                            | DG200                               | AL-WU7U_NANOQ3.16.5-190624_1731 |
|                               | Help Wiki                             |                                     |                                 |
|                               |                                       |                                     | Logout                          |